# SIGEPE – AJ Acórdão TCU nº 1614/2019

# Cadastramento e recadastramento de ação judicial sujeita à absorção

Departamento de Provimento e Movimentação de Pessoal Coordenação-Geral de Procedimentos Judiciais

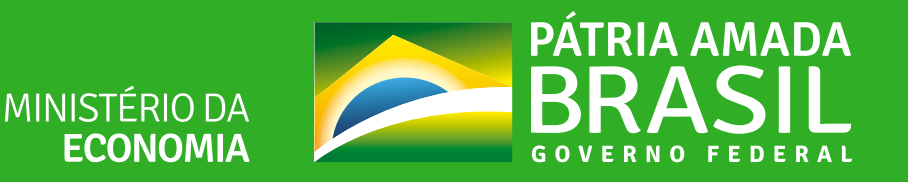

#### CADASTRAMENTO E RECADASTRAMENTO DE AÇÃO JUDICIAL PARA CUMPRIMENTO DA DETERMINAÇÃO DO ACÓRDÃO TCU Nº 1614/2019

O Acórdão n.º 1614/2019 -TCU, determinou o tratamento de irregularidades no pagamento de valores que deveriam ser absorvidos ou eliminados da estrutura remuneratória dos servidores públicos federais, a título de rubricas judiciais relacionadas a determinados planos econômicos, incorporação de horas-extras e outras vantagens.

Assim, visando trazer agilidade, padronização e segurança ao procedimento a ser adotado por esse órgão/entidade, foi desenvolvida funcionalidade no Módulo de Ações Judicias do SIGEPE para calcular e efetivar a absorção automaticamente dessas rubricas judiciais.

A funcionalidade que permite a absorção está disponível para o perfil Executor, na etapa "Incluir Dados de Cumprimento", no (re)cadastramento da ação judicial no AJ-SIGEPE.

Nos casos de ações judiciais já confirmadas, o perfil Autorizador também possui acesso à funcionalidade que realiza a absorção de rubrica judicial.

Vamos lá conhecer a nova funcionalidade do AJ-SIGEPE!!!

## INCLUSÃO DE DADOS DE CUMPRIMENTO

O perfil cadastrador/executor deverá iniciar o (re) cadastramento da ação judicial.

Após as etapas de cadastramento e informar decisão judicial será gerada a atividade de "incluir dados de cumprimento".

O perfil executor deverá assumir a tarefa e iniciar a etapa de "incluir dados de cumprimento"

| - Filtr | o Avançad                          | lo                    |                                                       |         |                          |
|---------|------------------------------------|-----------------------|-------------------------------------------------------|---------|--------------------------|
|         |                                    |                       | ISTA DE TAREFAS A FAZER                               |         |                          |
|         | _                                  |                       |                                                       |         | Ģ                        |
| Ações   | Sinals $\downarrow_{\pm}^{\wedge}$ | Identificação         | I≙ Tarefa                                             | Área    | Criação l <sup>4</sup> 2 |
| =       | =                                  | 0512421-5620164058300 | Tomar Ciência                                         |         | 12/06/2019               |
| ≣       | =~                                 | 1001460-5820194013400 | Avaliar Redistribuição do<br>Cumprimento              |         | 12/06/2019               |
| =       | =                                  | 0062466-5920144013400 | Incluir Dados de Cumprimento                          |         | 12/06/2019               |
| ≣       | =                                  | 5015113-3820164047003 | Tomar Ciência                                         |         | 12/06/2019               |
| ≣       |                                    | 0511055-7920164058300 | Avaliar Redistribuição do<br>Cumprimento              |         | 12/06/2019               |
| ≣       | =                                  | 0060721-7320164013400 | Avaliar Redistribuição do<br>Cumprimento              |         | 12/06/2019               |
| ≡       | =                                  | 0512421-5620164058300 | Avaliar Redistribuição do<br>Cumprimento              |         | 12/06/2019               |
| ≣       | =                                  | 0513480-7920164058300 | Avallar Redistribulção do<br>Cumprimento              |         | 12/06/2019               |
| ≣       | =                                  | 0503097-5320184058500 | Avaliar Redistribuição do<br>Cumprimento              |         | 14/06/2019               |
| ≣       | =                                  | 1001460-5820194013400 | Avaliar Redistribuição do<br>Cumprimento              |         | 14/06/2019               |
| ≡       | =                                  | 1001460-5820194013400 | Avaliar Redistribuição do<br>Cumprimento              |         | 15/06/2019               |
| ≣       | =                                  | 0012244-9820144025101 | Incluir Dados de Cumprimento                          |         | 28/06/2019               |
| =       | =                                  | 0002703-9720054036307 | Incluir Dados de Cumprimento                          |         | 18/07/2019               |
| ≡       | =                                  | 0000004-9020194013400 | Dar Ciência da Implementação<br>Alterações Cadastrais | das     | 06/05/2020               |
| ≣       | =~                                 | 1007053-0520194014100 | Incluir Dados de Cumprimento                          |         | 28/09/2020               |
| ≡       | =~                                 | 0703266-1320188070014 | Incluir Dados de Cumprimento                          |         | 30/09/2020               |
| =       | =                                  | 0000828-8920195100013 | Incluir Dados de Cumprimento                          |         | 30/09/2020               |
| sultado | s por página:                      | 20 -                  | Anterior 1 Próximo                                    | 17 regi | stro(s) - Página 1 de    |

## **TELA INICIAL**

Esta é a tela inicial da tarefa de incluir dados de cumprimento

Observe a mensagem de alerta que foi gerada pelo módulo.

Ao clicarmos no ícone + Ação Judicial, será possível visualizar o resumo dos dados cadastrais anteriormente incluídos

No ícone + Decisão Judicial, também podemos visualizar os dados da decisão judicial

É possível também fazer o "**download**" da decisão judicial nesta tela

Para que seja possível executar qualquer tarefa no SIGEPE, é preciso, primeiramente, tornar-se responsável por essa tarefa

Para tanto, é necessário clicar no botão "assumir"

| 🕑 Sigepe                                                   | × +                   |                                        |                   |                            |                          | - 0            | ×   |
|------------------------------------------------------------|-----------------------|----------------------------------------|-------------------|----------------------------|--------------------------|----------------|-----|
| ← → C ▲ Não seg                                            | juro   hom.aco        | esjudiciais.sigepe.go                  | ov.br/SIGEPE-Acc  | esJudiciais//private/inclu | irDadosCumprimento       | ☆ ⊒            | B : |
|                                                            |                       |                                        |                   |                            | ŵ <del>Q</del>           | 🛛 🗇 🕞          | 8   |
| locê está em: Área de > Ges                                | → A → Incluir         | Dados para Cumprim                     | ento de Decisão J | udicial USUÁRIO EXTERNO -  | UNIDADE PAGADORA-ME-SE   | -DGP / EXTERNO | -   |
| arefas Ação Judicial ~                                     | Relatóri              | o ~ Administ                           | ração ~           |                            |                          |                |     |
| Incluir Dae<br>Decisão Ju<br>Ação Judicial                 | dos p<br>idicia       | ara Cui<br>I                           | nprin             | iento de                   | Sua sessão expira (      | em 00:29:47 🧯  | æ   |
| Mensagem de Alerta<br>A decisão judicial poss              | l<br>ui indicativo de | multa para o não cu                    | mprimento. Para   | mais informações consul    | te o cadastro da ação ju | dicial.        | ×   |
| Incluir Dados de Cum<br>Responsável:                       | primento              |                                        |                   |                            |                          | Assumi         |     |
| + Ação Judicial 0000<br>+ Decisão Judicial<br>Beneficiados | 828-8920195           | 100013                                 |                   |                            |                          |                |     |
|                                                            |                       |                                        |                   |                            |                          | Filtrar        |     |
| Ações C                                                    | PF                    | Nome                                   | Тіро              | Órgão/Matrícula            | Objetos                  |                |     |
|                                                            | JOSE                  |                                        | Servidor          |                            |                          |                |     |
| Incluir dados para seleci                                  | onados (0)            |                                        |                   |                            |                          |                |     |
| · · · · · · · · · · · · · · · · · · ·                      |                       | ······································ | ·····             | TO 1 D                     | 12 000 : T.I.Z 0000 07   | 01010          | ,   |

# INCLUSÃO DO OBJETO

Tarefa assumida com sucesso

Agora que somos responsáveis por esta tarefa, vamos incluir os dados de cumprimento

Para isso devemos selecionar os beneficiados e clicar no botão "**incluir dados para selecionados**"

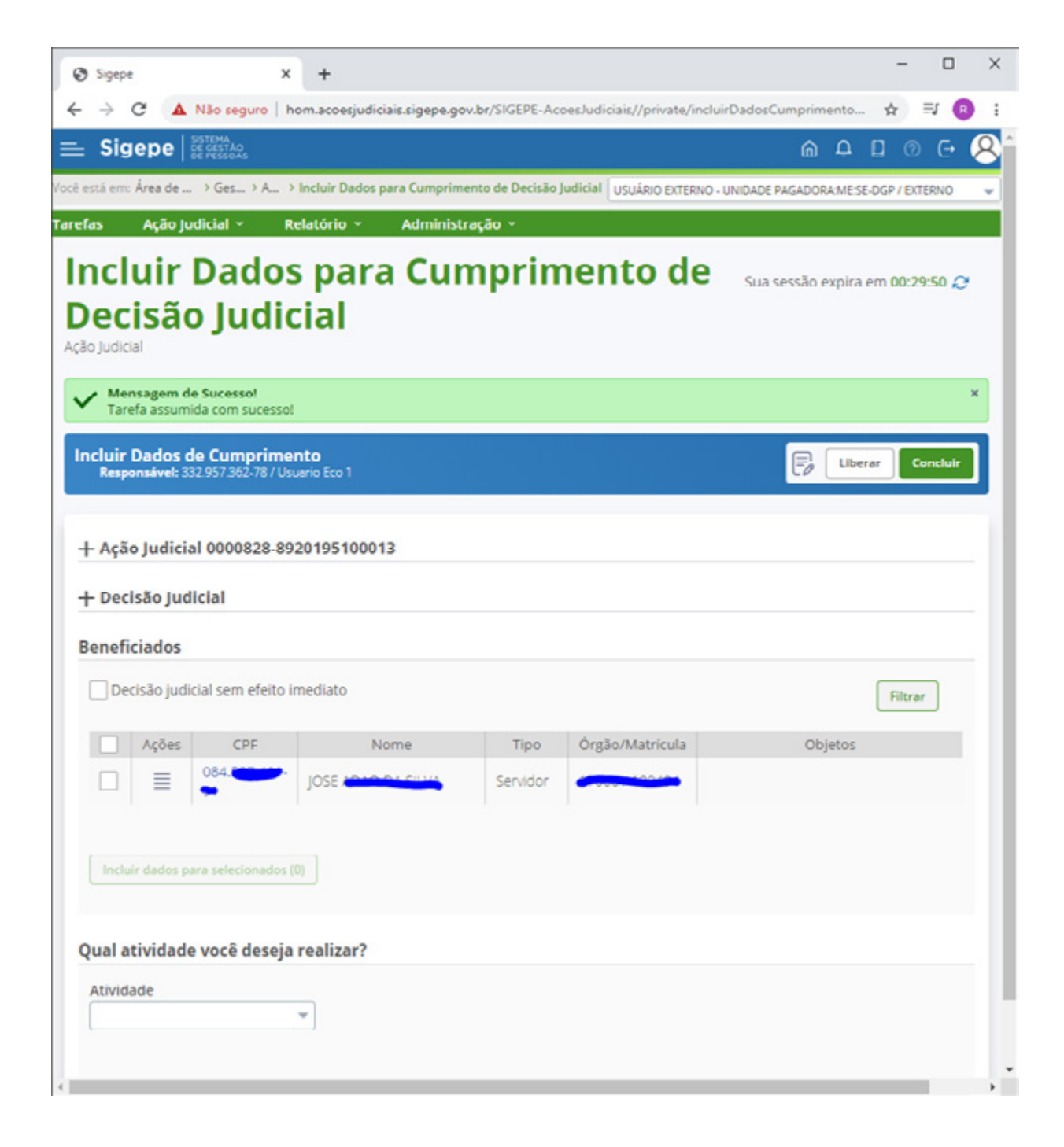

# INCLUSÃO DE OBJETO

Na opção "**grupo de objeto**" aparecerá o objeto previamente cadastrado na nossa ação judicial

Na opção "**objeto**" aparecerá o objeto previamente cadastrado na nossa ação judicial

Em seguida, clique em incluir

| Sigepe X +                                                                                         |                       | -            |              | × |
|----------------------------------------------------------------------------------------------------|-----------------------|--------------|--------------|---|
| ← → C ▲ Não seguro   hom.acoesjudiciais.sigepe.gov.br/SIGEPE-AcoesJudiciais//private/inclui        | rDadosCumprimento     | \$           | 5J 🚯         | : |
| E Sigepe Strengthe                                                                                 | <u>م</u>              | 0            | e (2         | 3 |
| ocê estă em: Área de> Ges> A> Incluir Dados para Cumprimento de Decisão Judicial USUÁRIO EXTERNO - | UNIDADE PAGADORA:MES  | E-DGP / EXTE | ERNO 🔻       |   |
| arefas Ação Judicial - Relatório - Administração -                                                 |                       |              |              | 1 |
| Incluir Dados para Cumprimento de<br>Decisão Judicial<br>Ação Judicial                             | รีมล sessão expira    | em 00:29     | :56 <i>Q</i> |   |
| Dados para Cumprimento da Decisão (1 beneficiado(s) selecionado(s))                                |                       |              |              |   |
| Não se aplica                                                                                      |                       |              |              |   |
| Grupo do objeto Objeto *                                                                           |                       |              |              |   |
| Indices de Planos Econômicos po do Objeto Objeto                                                   | Cará                  | ter          |              |   |
| Cancelar Cancelar                                                                                  |                       |              |              |   |
|                                                                                                    |                       |              |              |   |
|                                                                                                    |                       |              |              |   |
|                                                                                                    |                       |              |              |   |
|                                                                                                    |                       |              |              |   |
|                                                                                                    |                       |              |              |   |
|                                                                                                    | 15 000   T-1-5 0000 0 | 00000        |              |   |

# PARAMETRIZAÇÃO DE OBJETO

A parametrização do objeto no módulo será semelhante à parametrização que realizávamos no SICAJ

Você deverá preencher o campo "**prazo**" se sua decisão tiver pagamento mensal variável

É possível filtrar a opção "**assunto de cálculo parametrizado**". selecione um assunto.

Você deverá preencher o campo "valor" somente se tiver selecionado um assunto em que o valor gerado no contracheque for resultado de um cálculo parametrizado.

| Sigepe X +                                                                                                    | - 0                                      |
|----------------------------------------------------------------------------------------------------|------------------------------------------|
| O A Não seguro   hom.acoesjudiciais.sigepe.gov.br/SIGEPE-AcoesJudiciais//private/incluin                                                                                                    | rDadosCumprimento 🛧 🗐 📵                  |
| Sigepe                                                                                                    | 6 A D 0 G 🖉                              |
| stă em: Área de Tr> Gest> Aç> Incluir Dados para Cumprimento de Decisão Judicial USUÁRIO EXTERN                                                                                                    | 0 - UNIDADE PAGADORA:ME:SE-DGP / EXTERNO |
| as Ação Judicial - Relatório - Administração -                                                                                                    |                                          |
| ncluir Dados para Cumprimento de<br>ecisão Judicial                                                                                                    | Sua sessão expira em 00:29:04 🧷          |
| bjeto 26.05% (Rendimento)                                                                                                    |                                          |
| — Rubricas Judiciais                                                                                                    |                                          |
| Rubrica                                                                                                    |                                          |
|                                                                                                    |                                          |
| 15277 - DECISAO JUDICIAL TRAN JUG AT. (servidores ativos)                                                                                                    |                                          |
| 15277 - DECISAO JUDICIAL TRAN JUG AT. (servidores ativos)<br>16171 - DECISAO JUDICIAL TRANS JUG APO (aposentados)<br>Prazo Prazo Restante * Parcelas implantadas Prazo Total                                                                                                    |                                          |
| 15277 - DECISAO JUDICIAL TRAN JUG AT. (servicores ativos)         16171 - DECISAO JUDICIAL TRANS JUG APO (aposentados)         Prazo       Prazo Restante * Parcelas implantadas         Prazo       Prazo Restante * Parcelas implantadas         O Ininterrupto       Iminterrupto         O Definido       0         Assunto de Cálculo Parametrizado *         Selecione um assunto       Iminterrupto                                                                                                    |                                          |
| 15277 - DECISAO JUDICIAL TRAN JUG AT. (servicores ativos)         16171 - DECISAO JUDICIAL TRANS JUIG APO (aposentarios)         Prazo       Prazo Restante * Parcelas implantadas         Prazo       Prazo Restante * Parcelas implantadas         Ininterrupto       Iminterrupto         Ininterrupto       Iminterrupto         Ininterrupto       Iminterrupto         Iminterrupto       Iminterrupto         Iminterupto       Iminterrupto <td< th=""><th></th></td<>                                                                                                    |                                          |
| 15277 - DECISAO JUDICIAL TRAN JUG AT. (servicores ativos)         16171 - DECISAO JUDICIAL TRANS JUG APO (aposentados)         Prazo       Prazo Restante * Parcelas implantadas       Prazo Total         Ininterrupto       Ininterrupto       Definido       0       0         Assunto de Cálculo Parametrizado *       Selecione um assunto       Image: Comparison of the second of the second of the se |                                          |
| 15277 - DECISAO JUDICIAL TRAN JUG AT. (servicores ativos)         16171 - DECISAO JUDICIAL TRANS JUG APO (aposentados)         Prazo       Prazo Restante * Parcelas implantadas       Prazo Total         Ininterrupto <ul> <li>Definido</li> <li>0</li> <li>0</li> </ul> Assunto de Cálculo Parametrizado *            Selecione um assunto <ul> <li>Pração</li> <li>Percentual</li> <li>/</li> <li>Sistemática / Nível Salarial (?)</li> <li>Pontuação/Minuto</li> <li>Símbolo Cálculo Pensão</li> <li>/</li> <li>Rubricas de Incidência Para Cálculo Automático</li> </ul>                                                                                                    |                                          |
| 15277 - DECISAO JUDICIAL TRAN JUG AT. (servicores ativos)         16171 - DECISAO JUDICIAL TRANS JUG APO (aposentados)         Prazo       Prazo Restante * Parcelas Implantadas       Prazo Total         Ininterrupto       Ininterrupto       Image: Definido       0       0         Assunto de Cálculo Parametrizado *       Selecione um assunto       Image: Definido       Image: Definido       Image: Definido         Valor       Fração       Percentual       Image: Definido       Image: Definido       Image: Definido         Sistemática / Nível Salarial (?)       Pontuação/Minuto       Símbolo Cálculo Pensão       Image: Definido         Rubricas de Incidência Para Cálculo Automático       A       Incluir       Image: Definido                                                                                                    |                                          |
| 15277 - DECISAO JUDICIAL TRAN JUG AT. (servicores ativos)         16171 - DECISAO JUDICIAL TRANS JUG APO (aposentados)         Prazo       Prazo Restante * Parcelas implantadas       Prazo Total         Ininterrupto       Ininterrupto       Definido       0       0         Assunto de Cálculo Parametrizado *       Selecione um assunto       Image: Construct on the second on the second on the sec |                                          |
| 15277 - DECISAO JUDICIAL TRAN JUG AT. (servicores ativos)         16171 - DECISAO JUDICIAL TRANS JUG APO (aposentados)         Prazo       Prazo Restante * Parcelas implantadas Prazo Total         Ininterrupto       Definido         Ininterrupto       Definido         Assunto de Cálculo Parametrizado *         Selecione um assunto       •         Valor       Fração         Percentual         Sistemática / Nível Salarial (?)       Pontuação/Minuto         Símbolo Cálculo Pensão         /       Incluir                                                                                                    |                                          |

## FUNCIONALIDADE DE ABSORÇÃO DE RUBRICA JUDICIAL

Na parametrização do objeto está disponível o novo campo SUJEITO À ABSORÇÃO.

Deverá ser marcada a opção NÃO quando a rubrica judicial que gerará o efeito financeiro não for sujeita à absorção.

Deverá ser marcada a opção SIM quando a decisão judicial ou o parecer de força executória afirmarem a possibilidade de absorção, também, quando a própria natureza da rubrica for sujeita à absorção.

Ao marcar a opção SIM, será habilitado o campo MÊS/ANO REFERÊNCIA PARA ABSORÇÃO para preenchimento.

A data de referência para absorção está limitado ao período dos 5 (cinco) anos anteriores, pois a realização da absorção deverá respeitar o prazo decadencial da Administração.

|                           | ×                                | +                                                             |                              |                                     |      |    |   |   |
|---------------------------|----------------------------------|---------------------------------------------------------------|------------------------------|-------------------------------------|------|----|---|---|
| → C ▲ Não segu            | uro   hom                        | acoesjudiciais.sigepe                                         | .gov.br/SIGEPE-AcoesJudici   | ais//private/incluirDadosCumpriment | o \$ | Ξſ | 8 | : |
| 16171 - DECISAO JUDI      | ICIAL TRAN                       | IS JUG APO (aposent                                           | ados)                        |                                     |      |    |   |   |
| Prazo                     | finido                           | Prazo Restante *                                              | Parcelas Implantadas<br>0    | Prazo Total<br>40                   |      |    |   |   |
| 21 REAJUSTA VALORES I     | INFORMAD                         | S                                                             | -                            |                                     |      |    |   |   |
| Valor                     | Frees                            |                                                               | Descentual                   |                                     |      |    |   |   |
| 1.000,00                  | Fraça                            | 1                                                             | Percentual                   |                                     |      |    |   |   |
|                           |                                  |                                                               |                              |                                     |      |    |   |   |
| Sistematica / Nivel Salar | rial (?) P                       | ontuaçao/Minuto                                               | Simbolo Calculo Pensao       |                                     |      |    |   |   |
|                           |                                  |                                                               |                              |                                     |      |    |   |   |
| Sujeito a absorção Mé     | ês/Ano Re                        | ferência para Abso                                            | rção *                       |                                     |      |    |   |   |
|                           | 2/2017                           |                                                               |                              |                                     |      |    |   |   |
| Rubricas de Incidêno      | cia Para                         | Cálculo Automá                                                | tico                         |                                     |      |    |   |   |
|                           |                                  |                                                               |                              |                                     |      |    |   |   |
|                           |                                  |                                                               | Incluir                      |                                     |      |    |   |   |
|                           |                                  | A                                                             | Incluir                      |                                     |      |    |   |   |
|                           |                                  | A                                                             | Incluir                      |                                     |      |    |   |   |
| Memória de Cálculo *      |                                  | A                                                             | Incluir                      |                                     |      |    |   |   |
| Memória de Cálculo *      |                                  | A                                                             | Incluir                      |                                     |      |    |   |   |
| Memória de Cálculo *      |                                  | A                                                             | Incluir                      |                                     |      |    |   |   |
| Memória de Cálculo *      |                                  |                                                               | Incluir                      |                                     |      |    |   |   |
| Memória de Cálculo *      | ativos *                         | A                                                             | Incluir                      |                                     |      |    |   |   |
| Memória de Cálculo *      | ativos *                         | A                                                             | Incluir                      |                                     |      |    |   |   |
| Memória de Cálculo *      | ativos *                         | es do Grupo                                                   | Incluir                      |                                     |      |    |   |   |
| Memória de Cálculo *      | ativos *<br>ementar              | es do Grupo                                                   | Incluir                      |                                     |      |    |   |   |
| Memória de Cálculo *      | ativos *<br>ementar<br>de VPNI * | es do Grupo<br>Houve absorç<br>reestruturaçã                  | ão por<br>o de               |                                     |      |    |   |   |
| Memória de Cálculo *      | ativos *<br>ementar<br>de VPNI * | es do Grupo<br>Houve absorç<br>carreira/remu                  | ăo por<br>o de<br>ineração * |                                     |      |    |   |   |
| Memória de Cálculo *      | ativos *<br>ementar<br>de VPNI * | es do Grupo<br>Houve absorç<br>reestruturaçã<br>carreira/remu | ão por<br>o de<br>incração * |                                     |      |    |   |   |
| Memória de Cálculo *      | ativos *<br>ementar<br>de VPNI * | es do Grupo<br>Houve absorç<br>reestruturaçã<br>carreira/remu | ão por<br>o de<br>ineração * |                                     |      |    |   |   |

## FUNCIONALIDADE DE ABSORÇÃO DE RUBRICA JUDICIAL

Quando a rubrica judicial for sujeita apenas às absorções futuras, no campo MÊS/ANO deverá ser informado o mês e o ano do preenchimento

Ao marcar a opção SIM, o sistema calculará automaticamente a absorção considerando o valor da remuneração do mês atual e do mês/ano de referência informado no campo

A absorção da rubrica judicial ocorrerá no processamento da folha em que ocorreu a confirmação da ação judicial no Módulo AJ

Quando o objeto possuir a marcação para absorção com data retroativa, a rubrica judicial realizará a absorção inicial e estará sujeita às absorções futuras

A marcação para absorção poderá ser alterada pelo executor após o cancelamento da ação judicial ou pelo autorizador com a ação ainda confirmada.

| Sigepe                            | ×                     | +                                                |                             |                          |             | - |    | ×   |
|-----------------------------------|-----------------------|--------------------------------------------------|-----------------------------|--------------------------|-------------|---|----|-----|
| → C ▲ Não s                       | eguro   hom.          | acoesjudiciais.sigepe                            | .gov.br/SIGEPE-AcoesJudici  | ais//private/incluirDado | Cumprimento | ☆ | =( | R : |
| 16171 - DECISAO J                 | UDICIAL TRAN          | S JUG APO (aposenta                              | edos)                       |                          |             |   |    |     |
| Prazo                             | Definido              | Prazo Restante *                                 | Parcelas Implantadas<br>0   | Prazo Total<br>40        |             |   |    |     |
| 21 REAJUSTA VALOR                 | ES INFORMAD           | oos                                              | ~                           |                          |             |   |    |     |
| Valor<br>1.000.00                 | Fraçã                 | 0                                                | Percentual                  |                          |             |   |    |     |
| Sistemática / Nivel S             | alarial (?) P         | ontuação/Minuto                                  | Símbolo Cálculo Pensão      |                          |             |   |    |     |
| Sujeito a absorção<br>🔿 Não 💿 Sim | Mês/Ano Re<br>02/2017 | ferência para Absor                              | rção *                      |                          |             |   |    |     |
| Rubricas de Incid                 | ência Para            | Cálculo Automát                                  | tico                        |                          |             |   |    |     |
|                                   |                       |                                                  |                             |                          |             |   |    |     |
|                                   |                       |                                                  |                             |                          |             |   |    |     |
| Memória de Cálculo                |                       |                                                  |                             |                          |             |   |    |     |
|                                   |                       |                                                  |                             |                          |             |   |    |     |
|                                   |                       |                                                  |                             |                          |             |   |    |     |
| E00 restantes                     |                       |                                                  |                             |                          |             |   |    |     |
| 300 restances.                    |                       |                                                  |                             |                          |             |   |    |     |
| Há pagamento de re                | troativos *           |                                                  |                             |                          |             |   |    |     |
| U SIM ( Nao                       |                       |                                                  |                             |                          |             |   |    |     |
| Informações Com                   | plementar             | es do Grupo                                      |                             |                          |             |   |    |     |
| Pagamento na form                 | na de VPNI *          | Houve absorçã<br>reestruturação<br>carreira/remu | ão por<br>o de<br>neração * |                          |             |   |    |     |
| Plano Econômico *                 |                       |                                                  |                             |                          |             |   |    |     |
|                                   |                       |                                                  |                             |                          |             |   |    |     |
|                                   |                       |                                                  |                             |                          |             |   |    |     |

## INFORMAÇÕES COMPLEMENTARES DO GRUPO

Devem ser preenchidos os campos das " **Informações Complementares do Grupo**" para auxiliar no entendimento da sujeição à absorção

|                                   | and disistentian and by RICEDE Access to disiste (Instructs Each inDeduct)        | ~  | =r ( | 0 |
|-----------------------------------|-----------------------------------------------------------------------------------|----|------|---|
| -> C A Nao seguro   hom.acc       | sesjudiciais.sigepe.gov.br/SiGEPE-AcoesJudiciais//private/incluirDadosCumprimento | ਸ  | -4   | U |
| Rubricas de Incidência Para Cá    | lculo Automático                                                                  |    |      |   |
|                                   |                                                                                   |    |      |   |
|                                   | A                                                                                 |    |      |   |
|                                   |                                                                                   |    |      |   |
| temária de Cálcule 🕴              |                                                                                   |    |      |   |
| CALCULADO COM BASE NA REMUNE      | RACÃO                                                                             |    |      |   |
|                                   |                                                                                   |    |      |   |
|                                   |                                                                                   |    |      |   |
| C7 exetantes                      | li li                                                                             |    |      |   |
| 67 restantes.                     |                                                                                   |    |      |   |
| lá pagamento de retroativos 🍍     |                                                                                   |    |      |   |
| Sim 💿 Não                         |                                                                                   |    |      |   |
| nformações Complementares         | de Grupe                                                                          |    |      |   |
| mormações complementares          | uo di upo                                                                         |    |      |   |
| Pagamento na forma de VPNI *      | Houve absorção por                                                                |    |      |   |
| Sim 👻                             | reestruturação de                                                                 |    |      |   |
|                                   | Cim                                                                               |    |      |   |
| Diano Econômico *                 | Sim                                                                               |    |      |   |
|                                   |                                                                                   |    |      |   |
| l<br>Fundamento Legal †           |                                                                                   |    |      |   |
| Fundamento Legal                  |                                                                                   | -  |      |   |
|                                   |                                                                                   |    |      |   |
|                                   |                                                                                   |    |      |   |
|                                   |                                                                                   | 6  |      |   |
| 500 restantes.                    |                                                                                   |    |      |   |
| parcela remuneratória específica  |                                                                                   |    |      |   |
| *                                 |                                                                                   |    |      |   |
| -                                 |                                                                                   |    |      |   |
| Parcelas remuneratórias que sofre | ram incidência do índice                                                          |    |      |   |
|                                   |                                                                                   |    |      |   |
|                                   |                                                                                   |    |      |   |
|                                   |                                                                                   |    |      |   |
| 500 restantes.                    |                                                                                   | 10 |      |   |
| Houve aplicação da Repercussão    | Pagamento de diferença                                                            |    |      |   |
| Geral do STF (RE 596.663) *       | decorrente de atualização do                                                      |    |      |   |
|                                   | indice *                                                                          |    |      |   |
| *                                 |                                                                                   |    |      |   |

# CONCLUSÃO DA PARAMETRIZAÇÃO

Objeto incluído e parametrizado com sucesso

Caso seja necessário incluir mais um objeto, basta repetir todos os passos anteriores

Agora vamos gravar para finalizar essa atividade e voltar para a tela de tarefas

| Sigepe X +                                                                            |                              |                        | - 0            | ×    |
|---------------------------------------------------------------------------------------|------------------------------|------------------------|----------------|------|
| ← → C ▲ Não seguro   hom.acoesjudiciais.sigepe.gov.br/SIGEPE-AcoesJudic               | ciais//private/incluirDad    | dosCumprimento         | ☆ ⇒            | R :  |
|                                                                                       |                              | ω÷ι                    | a o e          | Ŏ,   |
| ccē estā em: Área de Tr > Gest > Aç > Incluir Dados para Cumprimento de Decisão Judic | ial USUÁRIO EXTERNO - U      | NIDADE PAGADORA:ME     | SE-DGP / EXTER | NO 👻 |
| arefas Ação Judicial ~ Relatório ~ Administração ~                                    |                              |                        |                | -    |
| Incluir Dados para Cumprimer<br>Decisão Judicial<br>Ação Judicial                     | nto de 🧃                     | iua sessão expira e    | m 00:29:23 🦌   | 9    |
| Dados para Cumprimento da Decisão (1 beneficiado(s) selecionado                       | o(s))                        |                        |                | . 18 |
| Não se aplica                                                                         |                              |                        |                |      |
| Grupo do objeto Cbjeto *                                                              |                              |                        |                |      |
| Ações Grupo do Objeto                                                                 | Objeto                       | Carát                  | ter            |      |
| Indices de Planos Econômicos                                                          | 26,05%                       | Financeiro             |                |      |
| Cancelar                                                                              |                              |                        |                |      |
| Secretaria de Gestão de Pessoas - SGP   Esplanada dos Ministérios - Bloco C - 7º And  | lar - Brasilia-DF - 70046-90 | 0   Telefone: 0800-978 | 2328           | *    |

## FINALIZAÇÃO DA ATIVIDADE DE INCLUSÃO DE DADOS DE CUMPRIMENTO

Para finalizar essa tarefa, vamos encaminhar a ação para avaliação do dirigente de recursos humanos (perfil autorizador)

Para isso, clique na opção atividade e seleciona "**encaminhas para autorização**"

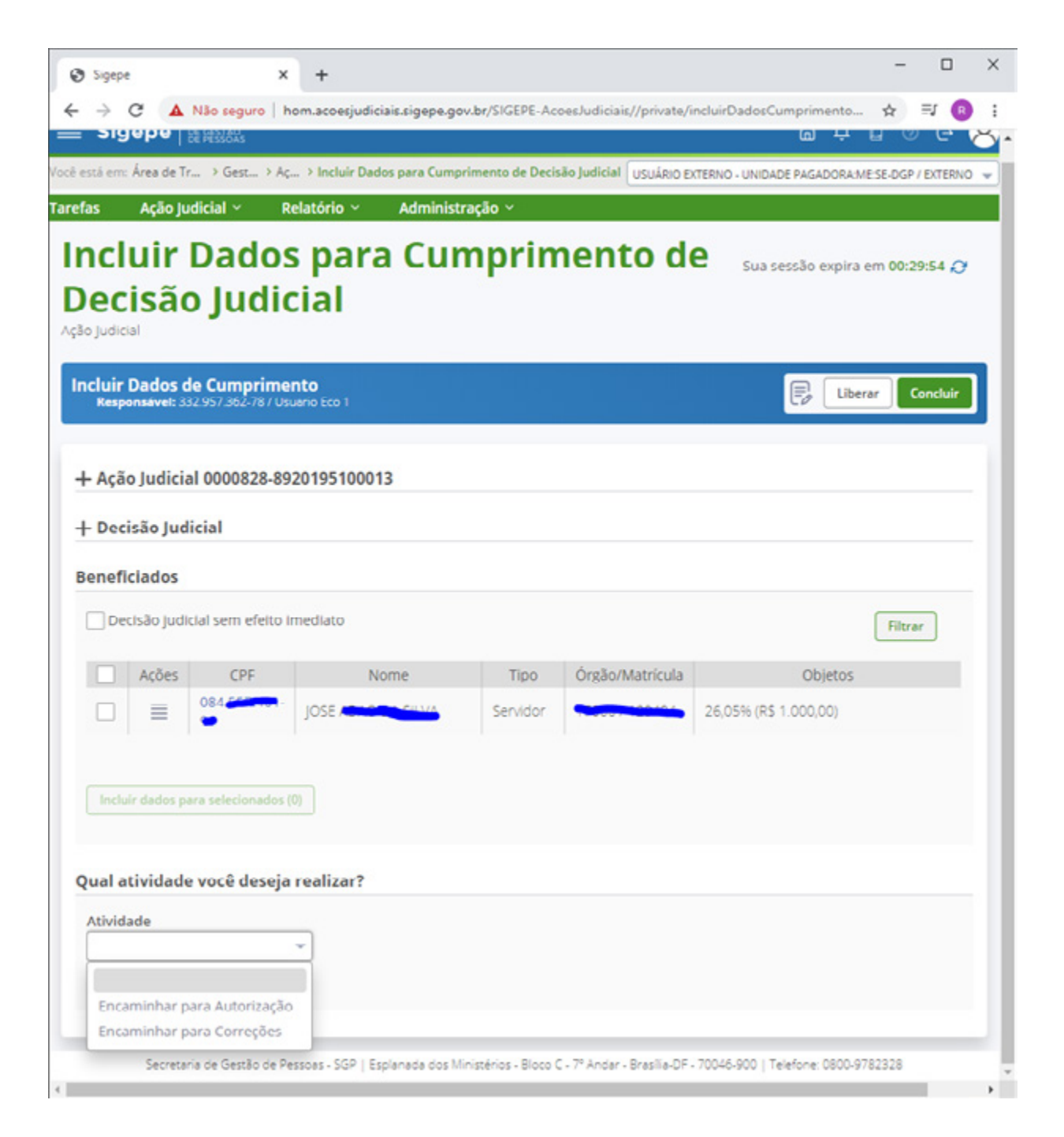

# ENCAMINHAMENTO PARA AUTORIZAÇÃO

Clique no ícone "**concluir**" e botão "**sim**" para concluir a atividade.

| Sigepe X                                                                                                    | +                                         |                          |                               |                         | -           |          | × |
|----------------------------------------------------------------------------------------------------|-------------------------------------------|--------------------------|-------------------------------|-------------------------|-------------|----------|---|
| → C ▲ Não seguro   ho                                                                                                    | om.acoesjudiciais.sigepe.gov              | .br/SIGEPE-Act           | oesJudiciais//private/i       | ncluirDadosCumprime     | nto 🛧       | =J 🔒     | : |
| ncluir Dados de Cumprimer<br>Responsável: 332.957.362-78 / Usu                                                                               | n <b>to</b><br>erio Eco 1                 |                          |                               | F (                     | Liberar     | Concluir | ] |
| + Ação Judicial 0000828-892                                                                                                    | 20195100013                               |                          |                               |                         |             |          |   |
| + Decisão Judicial                                                                                                    |                                           |                          |                               |                         |             |          |   |
| Beneficiados                                                                                                    |                                           |                          |                               |                         |             |          |   |
| Decisão judicial sem efeito in                                                                                                    | nediato                                   |                          |                               |                         | Filt        | rer      |   |
| Ações CPF                                                                                                    | Nome                                      | Про                      | Úrgão/Matrícula               | Obje                    | tos         |          |   |
|                                                                                                    | JOSE ADALO DATA LAR                       | Servidor                 |                               | 26,05% (R\$ 1.000,00    | ))          |          |   |
| Incluir dados para selecionados (0<br>Qual atividade você deseja<br>Atividade<br>Encaminhar para Autorização<br>Data limite para autorização | Concluir ativida<br>Deseja realmente enco | de<br>aminhar a Açã<br>m | o Judicial ao Autoriza<br>Nao | ador?                   |             |          |   |
| Observação                                                                                                    |                                           |                          |                               |                         |             |          |   |
| 500 restantes.                                                                                                    |                                           |                          |                               |                         |             |          |   |
| Secretaria de Gestão de Pes                                                                                                    | ssoes - SGP   Esplanada dos Mir           | nistérios - Bloco (      | : - 7º Andar - Brasilia-DF -  | 70046-900   Telefone: 0 | 800-9782328 |          |   |

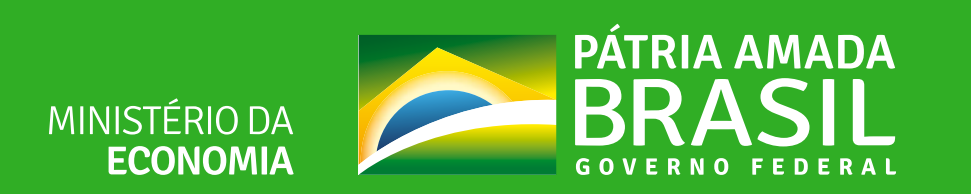